# Using a Mouse

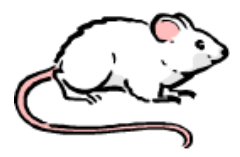

A computer mouse is similar to a mouse because they both have long tails.

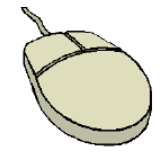

A computer mouse, or mouse, is used to communicate with the computer. It is held in your hand. Identify the parts of your hand.

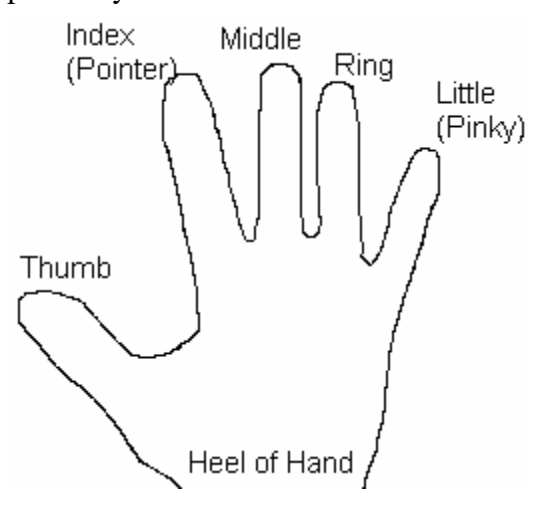

To hold the mouse,

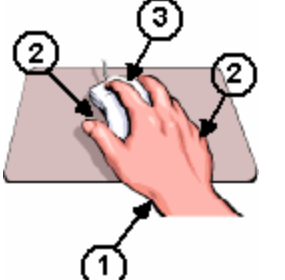

- 1. Rest the heel of your hand on the table in front of the mouse.
- 2. Hold the mouse loosely between the thumb and ring and little fingers.
- 3. Rest the index and ring fingers lightly on top of the mouse.

The mouse controls the **cursor** on your screen. The cursor can look like an arrow  $\stackrel{\frown}{}$  or a simple line I or a hand  $\stackrel{\frown}{}$  or a double arrow  $\leftrightarrow$ .

Use the thumb and fingers to move the mouse. When you move the mouse gently, the cursor will also move.

## Click

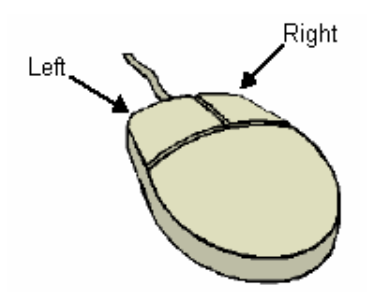

The mouse is divided into two parts or **buttons**: the left button and the right button.

With your index finger on the left part of the mouse, push down <u>lightly</u> and then release <u>quickly</u>. You might hear or feel a small 'click' sound. This is called a 'mouse click' or a '**click**.' When you click with the mouse, a specific action will happen.

A **click** or **left click** is done with the index finger on the left button.

A **right click** is done with the middle finger on the right button.

A **double click** is done twice, quickly, with the index finger on the left button.

# Drag

An **icon** is a picture or symbol on the desktop. The position of the icon can be moved on the desktop.

To drag or pull the MY COMPUTER icon:

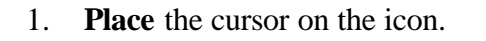

2. **Push** the left button on the mouse with the index finger. Continue to push. Do not lift the index finger.

My Computer

- 3. Move the mouse and continue to **push** the left button. The icon will move.
- 4. **Release** the left button. The icon will stay in that position.

# Minimize / Maximize

Most programs have three buttons in the upper left corner of the screen.  $\square \square \square$ 

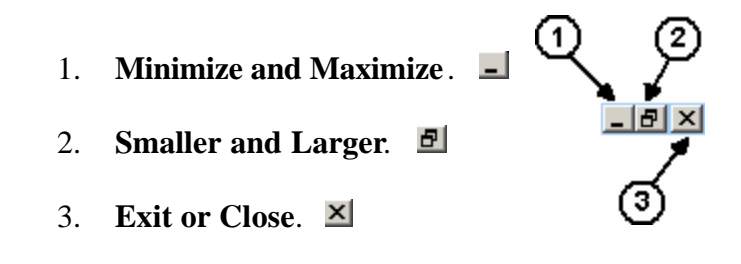

### **Minimize and Maximize**

This button will minimize and maximize the program. **Minimize** means to make the program as small as possible, or to make it the minimum size. **Maximize** means to make the program as big as possible, or to make it the maximum size.

- 1. Click on the Minimize button to hide the program.
- An image of the program will appear on the bottom of the screen. Click on this image to maximize the program.
  Start Word

### Smaller and Larger

This button will make the program smaller or bigger on the screen.

#### Make the program smaller:

- 1. **Click** on the Smaller button.
- 2. The Smaller button changes to a Larger button.  $\square$

#### Change the size of the program.

- 1. **Place** the cursor on the edge of program so that it becomes a double arrow.
- 2. **Drag** the cursor until the program is the size you want.
- 3. You can change the top, bottom, left or right sides.

#### Move the program:

1. Place the cursor on the top of the program or the program header.

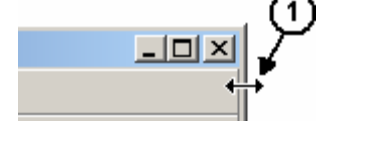

🚳 Mouse.doc - Microsoft Word

File Edit View Insert Format Tools Table

2. **Drag** the program until it is where you want.

(2)

# Make the program larger: 1. Click on the Larger button.

### Exit or Close 🗵

This button will close or stop the program.

- 1. **Save** all your documents.
- 2. **Click** on the Exit button.
- 3. If your documents are not saved, you will be asked if you want to save your document before you exit the program. **Click** Yes or No

X

| Microsoft | Word           | 2              |                      | ×       |
|-----------|----------------|----------------|----------------------|---------|
| ⚠         | Do you want to | save the chang | ies you made to Mou: | se.doc? |
|           | Yes            | No             | Cancel               |         |

### Try your mouse skills at the following websites:

'Mouserobics':

<u>http://www.ckls.org/~crippel/computerlab/tutorials/mouse/page1.html</u> Play a game of hangman:

http://www.manythings.org/hmf/

Play a game of checkers:

http://www.prongo.com/checkers/game.html